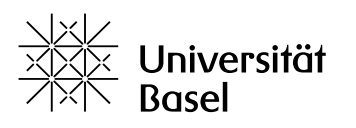

Weiterbildung

### Merkblatt: AS-LMS (Advanced Studies Learning Management System)

Die Weiterbildungsstudiengänge der Universität Basel haben die Möglichkeit, die Lernplattform AS-LMS (Advanced Studies Learning Management System) für die Dokumentenablage zu nutzen und so Studierenden und Dozierenden den Zugriff auf elektronische Unterlagen zu ermöglichen.

Damit die Lernplattform AS-LMS genutzt werden kann, muss der Studiengang vorab auf der Plattform eröffnet werden. Dies erfolgt bei Bedarf aufgrund einer entsprechenden Mitteilung des Studiengangs an Advanced Studies.

Immatrikulierte Studierende (DAS und MAS) können mit ihrer unibas-Mailadresse auf die Plattform zugreifen, nicht immatrikulierte Studierende (CAS und Einzelkursteilnehmende) mit einer externen Mailadresse. Die jeweiligen Vorgehensweisen sind unten unter 1. und 2. erläutert.

Bei Fragen wenden Sie sich bitte an:

- Andrea Hofer, <u>a.hofer@unibas.ch</u> Tel. +41 61 207 09 32
- Claudia Hahn, <u>claudia.hahn@unibas.ch</u> Tel. +41 61 207 12 45 (Stellvertretung)

#### 1. Login mit unibas-Mailadresse (SWITCHAAI Login)

- MAS- und DAS-Studierende
- Dozierende der Universität Basel

Zugang: https://advancedstudies-unibas.learnonline.ch/login.php

Diese Personen verfügen bereits über eine Mailadresse der Form

#### vorname.name@(stud.)unibas.ch-Mailadresse

und nutzen daher als Zugang das **SWITCHAAI Login** (ein System zur Authentifizierung und Autorisierung).

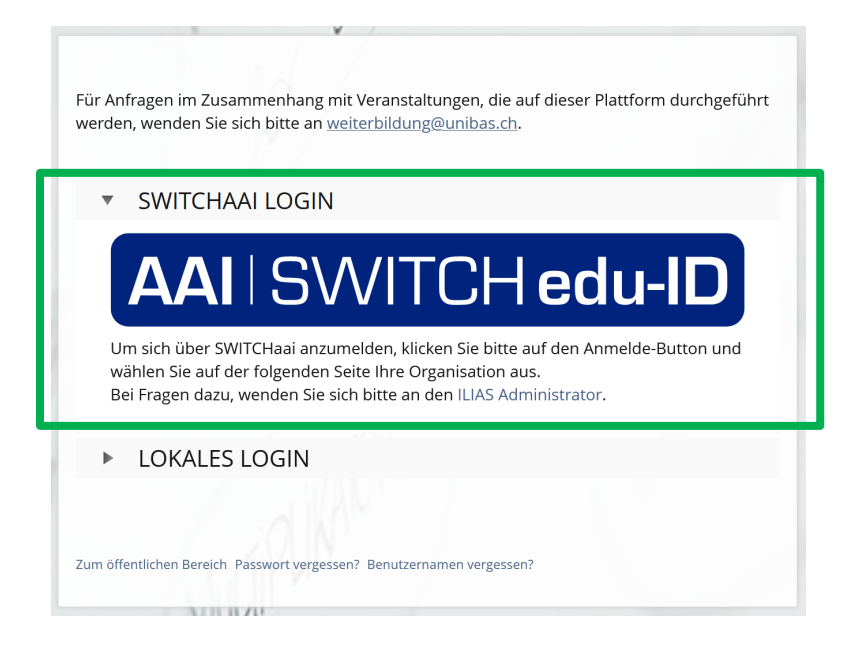

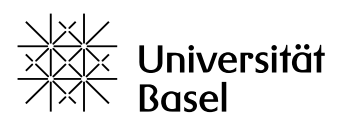

Weiterbildung

Um sich einloggen zu können, muss zunächst eine **SWITCH edu-ID** erstellt (falls nicht bereits vorhanden) und diese mit der unibas-Mailadresse verbunden werden.

Klick auf «Konto erstellen».

| SWITCH edu           | I-ID                                                 |                                            | Hilfe | DE ~ |  |  |
|----------------------|------------------------------------------------------|--------------------------------------------|-------|------|--|--|
| Anmeldung für: Advar | nced Stud                                            | ies Ilias                                  |       |      |  |  |
| ी D. W<br>der П      | ie Universit<br>/eitere Info<br>Г Services ₪         |                                            |       |      |  |  |
| <b>Besc</b><br>Adva  | Beschreibung des Dienstes:<br>Advanced Studies Ilias |                                            |       |      |  |  |
|                      |                                                      | SWITCH edu-ID                              |       |      |  |  |
|                      | E-Mail:                                              | john.doe@example.org                       |       |      |  |  |
| Pa                   | asswort:                                             | Geben Sie Ihr Passwort ein                 |       |      |  |  |
|                      |                                                      | Konto erstellen Anmelden                   |       |      |  |  |
|                      |                                                      | Passwort vergessen?                        |       |      |  |  |
|                      |                                                      | Optionen zum Schutz der persönlichen Daten |       |      |  |  |
|                      |                                                      |                                            | S₩I1  | ГСН  |  |  |

Im System loggt sich die Person dann mit ihrer eduID und dem entsprechenden Passwort ein.

Nach dem ersten Einloggen wird die Mailadresse vom System automatisch erkannt und die Person kann dem entsprechenden Kurs zugeordnet werden (siehe unten: «3. Zuordnen von Studierenden/Dozierenden»). Nach dieser Kurszuordnung hat sie Zugriff auf alle hinterlegten Unterlagen.

# 2. Login ohne unibas-Mailadresse (LOKALES LOGIN)

- CAS-Studierende (oder Einzelkursteilnehmende)
- Externe Dozierende

Zugang: https://advancedstudies-unibas.learnonline.ch/login.php

Benutzername: Private Mailadresse Passwort: 123456

Bei Personen ohne unibas-Mailadresse funktioniert das SWITCHAAI LOGIN nicht, da sie in keinem universitären Verzeichnis gelistet sind. Sie müssen deshalb von den Services Weiterbildung per Hand im System registriert werden. Dazu benötigen wir per Mail eine Liste mit **Vornamen**, **Namen** und **Mailadressen** (Ansprechpersonen siehe oben) der zu berechtigenden Studierenden.

Sobald alle Studierenden im System erfasst sind, informieren wir den Studiengang. Nun können die Studierenden vom Studiengang per Mail darüber informiert werden, dass sie sich ein erstes Mal über **LOKALES LOGIN** im System anmelden und das Passwort ändern können. Nach der erstmaligen Anmeldung im System können die Personen dem entsprechenden Kurs zugeordnet werden (siehe unten: «3. Zuordnen von Studierenden/Dozierenden»). Sie haben nun Zugriff auf alle hinterlegten Unterlagen.

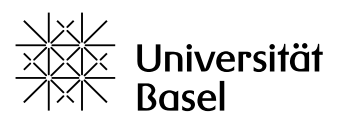

Weiterbildung

| Für Anfragen im Zusammenhang mit Veranstaltungen, die auf dieser Plattform durchgeführ<br>werden, wenden Sie sich bitte an <u>weiterbildung@unibas.ch</u> .                                                        | t |
|----------------------------------------------------------------------------------------------------|---|
| ▼ SWITCHAAI LOGIN                                                                                                    |   |
| AAI SWITCH edu-ID                                                                                                    |   |
| Um sich über SWITCHaai anzumelden, klicken Sie bitte auf den Anmelde-Button und<br>wählen Sie auf der folgenden Seite Ihre Organisation aus.<br>Bei Fragen dazu, wenden Sie sich bitte an den ILIAS Administrator. |   |
| LOKALES LOGIN                                                                                                    |   |
| Zum öffentlichen Bereich Passwort vergessen? Benutzernamen vergessen?                                                                                                    |   |

## 3. Zuordnen von Studierenden/Dozierenden

Nachdem sich alle Studierenden und Dozierenden, die Zugriff benötigen, ein erstes Mal im AS-LMS eingeloggt haben, können sie dem entsprechenden Kurs zugeordnet werden. Anschliessend haben sie Zugriff auf alle dort hinterlegten Dokumente.

Um die Zuordnung vorzunehmen, gehen Sie wie folgt vor:

| MAS Versicherungsmed                                                                                | lizin                                                 |                                    |                       |                    |               |                      |                 | Aktionen 👻                      |
|----------------------------------------------------------------------------------------------------|-------------------------------------------------------|------------------------------------|-----------------------|--------------------|---------------|----------------------|-----------------|---------------------------------|
| Inhalt Info Einstellungen Mitglieder Ler<br><u>Teilnehmerverwaltung</u> Gruppenmitgliedschaften Mit | nfortschritt Metadaten<br>gliedergalerie Mitglied(er) | Export Rech<br>per E-Mail einladen | te Voransicht als Mit | glied aktivieren 🕽 |               |                      |                 |                                 |
| Benutzer Kursmitglied                                                                               | Hinzufügen                                            | Benutzer suchen                    | Liste erstellen       | Mail an Mitglieder |               |                      |                 |                                 |
| KURSTEILNEHMER                                                                                      | $\mathbf{X}$                                          |                                    |                       |                    |               |                      |                 | Filter ausblenden               |
| Name Rollen Alle Rollen V                                                                           |                                                       |                                    |                       |                    |               |                      |                 |                                 |
| Filter anwenden Filter zurücksetzen                                                                 |                                                       |                                    |                       |                    |               |                      |                 |                                 |
|                                                                                                    |                                                       |                                    |                       |                    |               |                      |                 | Spalten - Zeilen -<br>Speichern |
| Name                                                                                                | Benutzername                                          | Rollen 🕇                           | Lernfortschritt       | Bestanden          | Update-Status | Tutorielle Betreuung | Zugang gesperrt | Benachrichtigung                |
|                                                                                                    |                                                       |                                    |                       | Keine Einträge     |               |                      |                 | Speichern                       |

- Entsprechenden Kurs auswählen
- Auf Reiter Mitglieder klicken
- Im Feld **Benutzer** die entsprechende Mailadresse eingeben
- Berechtigungstyp auswählen
- Studierende  $\rightarrow$  Kursmitglied
- Dozierende  $\rightarrow$  Kurstutor
- Studiengang  $\rightarrow$  Kursadministrator
- Klick auf Hinzufügen
- Klick auf Speichern

Sollten unter **Benutzer** einige Mailadressen nicht erscheinen, liegt das daran, dass sich die betreffenden Personen noch nicht initial im AS-LMS angemeldet haben. Um eine konstante manuelle Überprüfung, ob sich die registrierten Personen bereits im System angemeldet haben, zu vermeiden, empfiehlt es sich, den entsprechenden Personen mitzuteilen, dass sie dem Studiengang eine kurze Rückmeldung geben, sobald sie sich erfolgreich im System registriert haben.